## RA3100 バージョンアップの方法

## ■ 準備

- 1. USB メモリを用意します(バージョンアップファイルの保存と読み込みのために使用します)。
- 2. パソコンで弊社ホームページの HOME-サポート・ダウンロード-ソフトウェアダウンロード-エ業計測機器 (https://www.aandd.co.jp/support/soft\_download/industrial.html) より、RA3100 ファームバージョンアップファイルをダウンロードします。
- 3. ダウンロードした「RA3100\_update\_vx.x...zip」ファイルを解凍します。 注:x.x.x は最新のバージョン No となります。
- 4. パソコンに解凍されたファイル「update」を USB メモリの直下にコピーします。 ※直下とは、ファイル階層における最上位のディレテクトリとなります。
- バージョンアップ実行

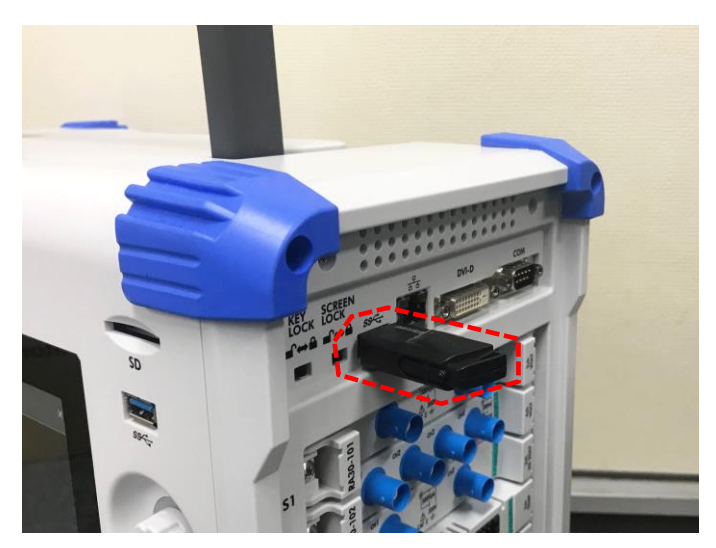

5. RA3100本体の電源を ON にして、設定画面が立ち上がったら、USB メモリを挿入します。

6. 画面上の「サイドメニュー」の「設定」ボタンを押します。

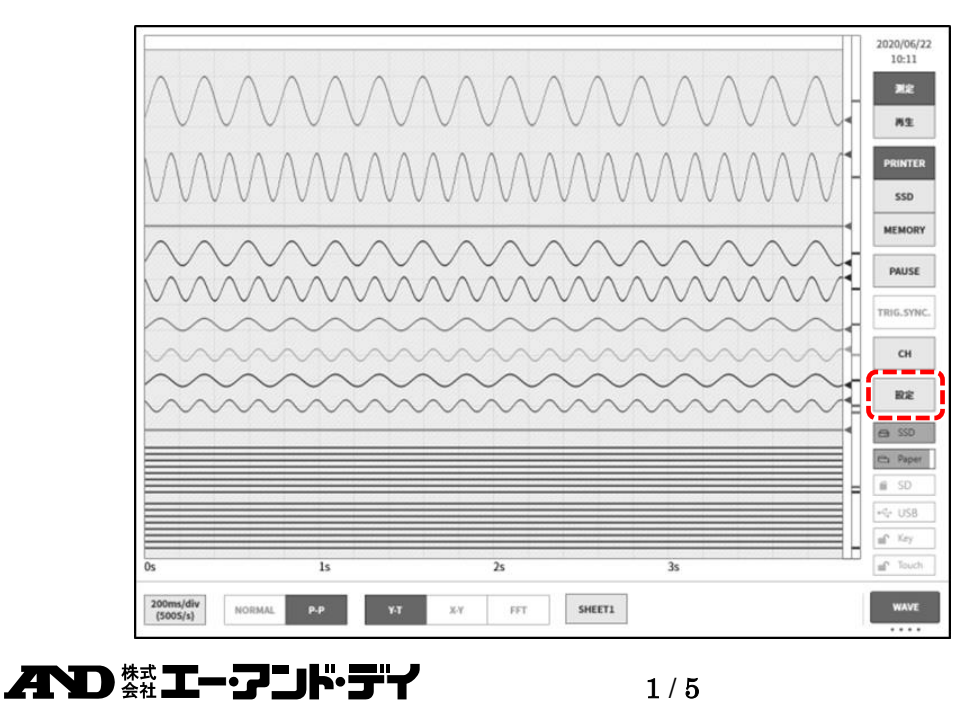

7.「その他」-「バージョン管理」のボタンを押し、「更新」ボタンを押します。ボタンの左側が現在セットアップされて いるソフトウエアバージョンです。

| ■記録設定                                                                                             |            |
|---------------------------------------------------------------------------------------------------|------------|
| 記録 チャネル一覧 シート プリンタ   プリンタ、SSD、メモリ 各種モジュールの YーT波形シートの ヘッダ、フッタなど   の記録設定 チャネル一覧設定 チャネル設定 のプリンタ設定    |            |
| ■本体設定                                                                                             |            |
| 記録管理 画像管理 環境 通信<br>記録データの削除や移動、スクリーンショット 日付、時刻、地域、 LAN、COMボート<br>記録設定の復元 画像の削除や印刷 ディスプレイの設定 の通信設定 |            |
| ■ その他                                                                                             |            |
| メンテナンス 操作履歴 パージョン管理<br>パネルキー、ブリンタ 電源起動、終了や記録 パージョン情報、<br>などのメンテナンス 操作の履歴表示 本体アップデート               |            |
| ← 設定 - その他                                                                                        | ×          |
| メンテナンス 操作履歴 バージョン管理                                                                               |            |
| シリアルナンバー S/N 3600000                                                                              |            |
| Windows OS Ver. 1809 / OS build 17763.107                                                         |            |
| ソフトウェア Ver.0.1.2 更新                                                                               |            |
| ハードウェア Ver. 1.0.11                                                                                |            |
| SLOT 1 RA30-101 Ver. 1.0.2                                                                        |            |
| SLOT 2 RA30-102 Ver. 1.0.2                                                                        |            |
| SLOT 3 RA30-103 Ver. 1.0.2                                                                        |            |
| SLOT 4 RA30-103 Ver. 1.0.2                                                                        |            |
| SLOT 5 RA30-106 Ver.1.1.2 塗り部分内容は一例です。                                                            |            |
| SLOT6 RA30-105 Ver.1.0.1 中 本体および各モジュールバ                                                           | 、<br>ージョン( |
| SLOT 7 None Ver                                                                                   |            |
| SLOT 8 None Ver                                                                                   |            |
|                                                                                                   |            |

8. 更新確認ダイアログの「OK」ボタンを押します。

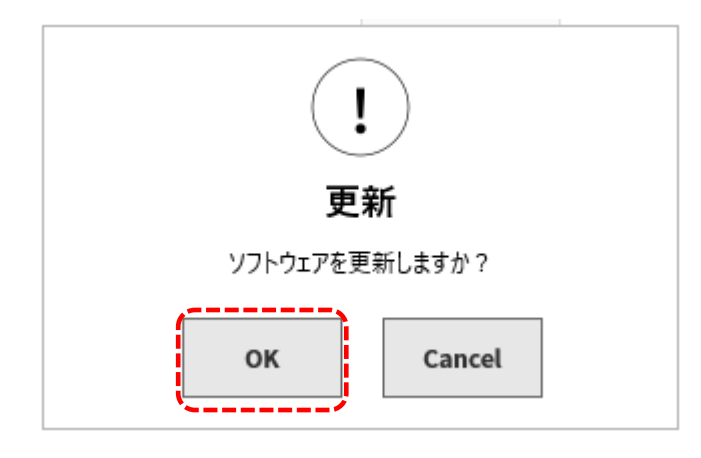

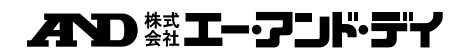

9. USB メモリの update ファイルの読み込みが開始されます。(約10秒)

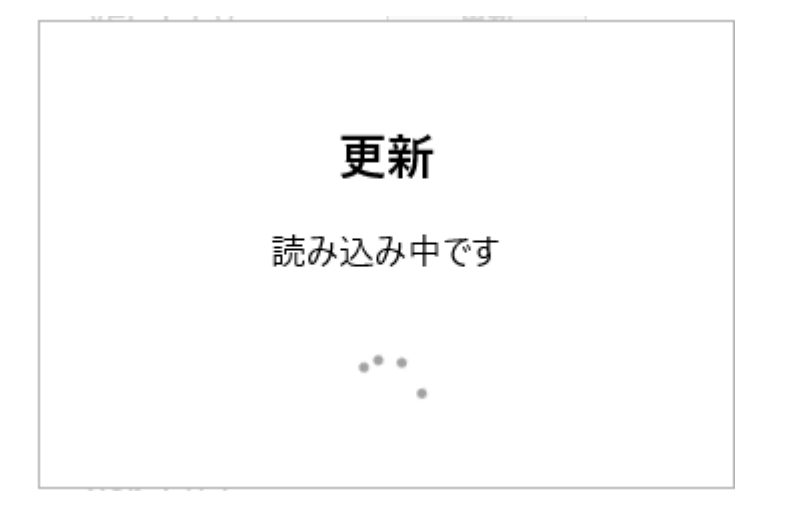

「更新ファイルが見つかりません」と表示された場合、下記のどちらかまたは両方が考えられます。 1)USBメモリが正しく差し込まれていない可能性があるため、奥まで差し込んでください。 2)USBメモリの直下に「update」ファイルが存在することをご確認ください。

10. 最終確認画面左上の[Update]ボタンを押すと、アップデートが開始されます。

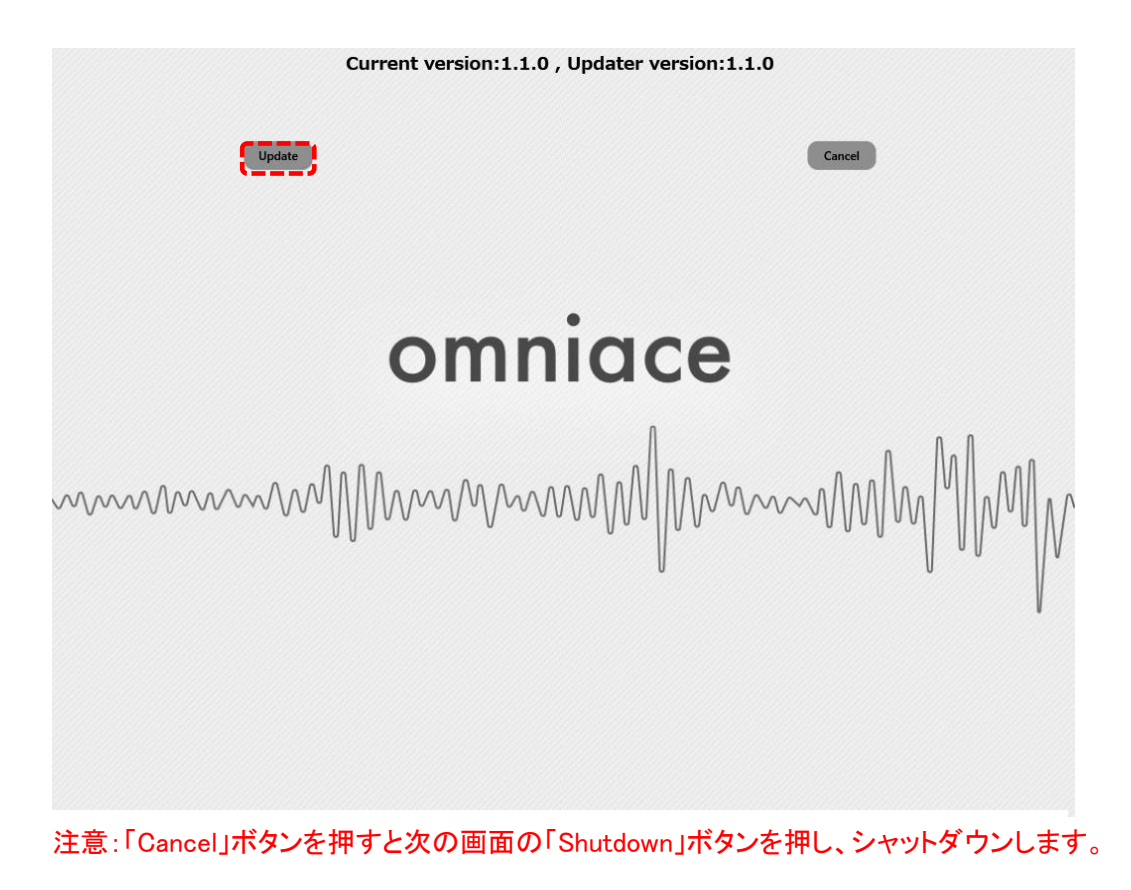

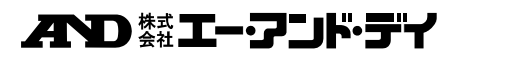

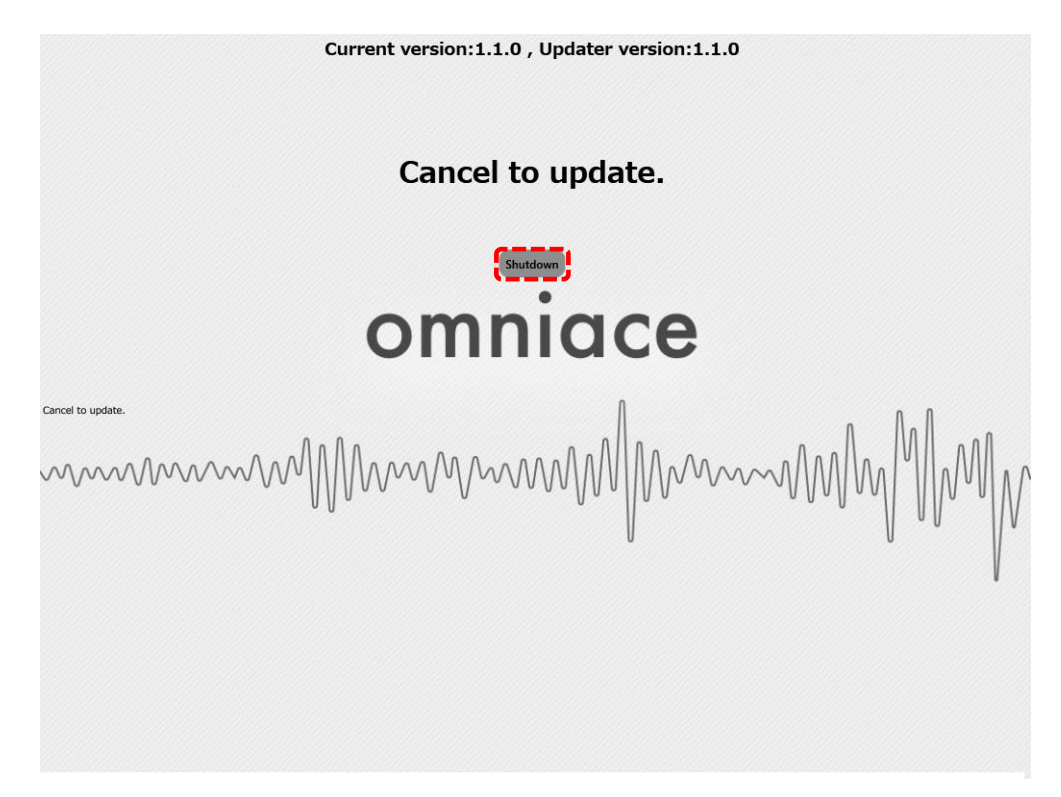

11. 更新が完了するまで約 100 秒かかります。

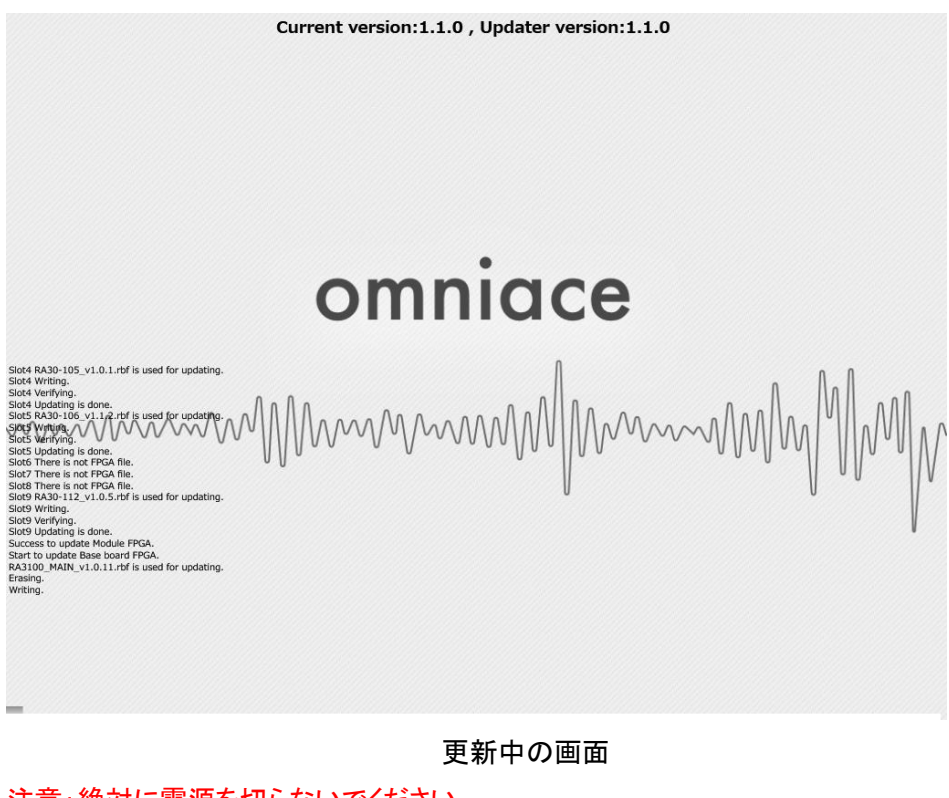

注意:絶対に電源を切らないでください。

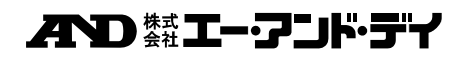

12. バージョンアップが完了すると、画面上部の[Shutdown]ボタンを押します。(電源オフとなります。)

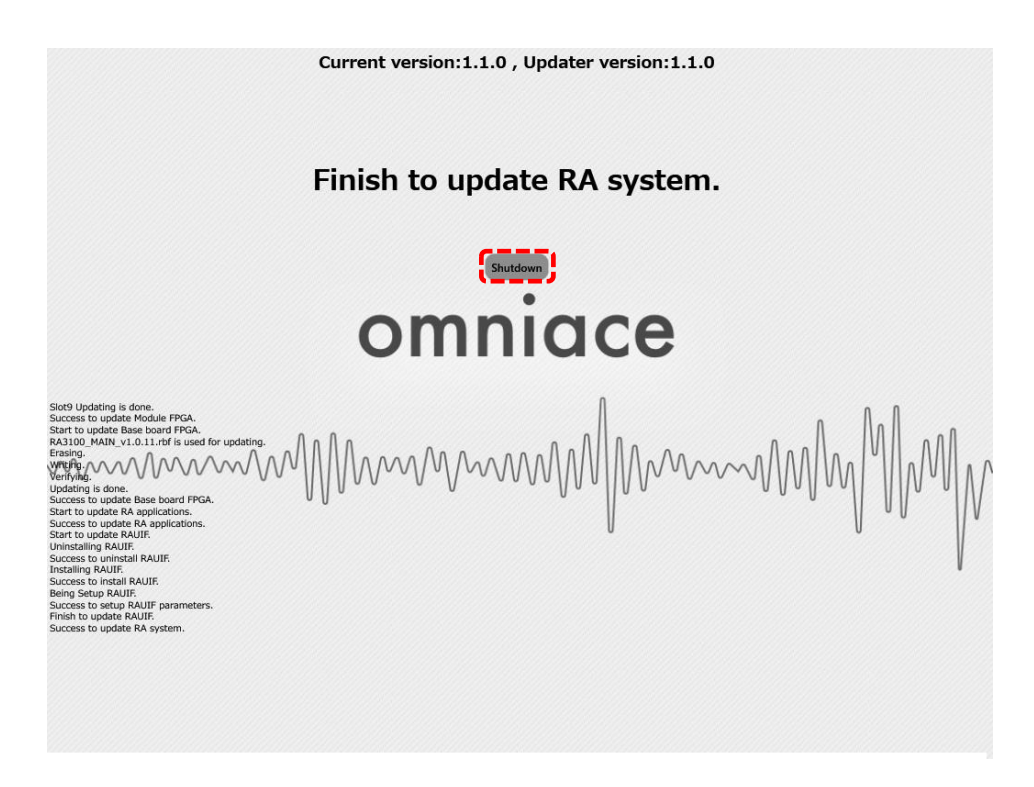

13. 再び、RA3100の電源を投入し、6. 7. を実行し、ソフトウエアのバージョンが、ダウンロードしたファイル バージョン x.x.x と同じことが確認できればバージョンアップは完了となります。

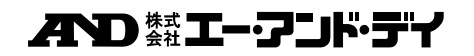